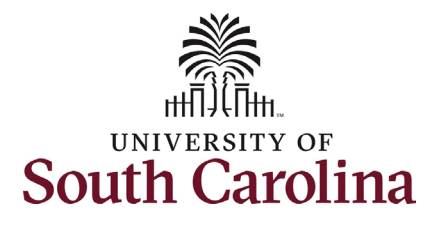

## How to initiate an hours per week change for faculty in HCM: This job aid outlines how to request an hours per week increase or decrease for an FTE faculty employee. **Navigation:** Employee Self Service > My Homepage > ePAF Homepage Information **Screenshots** SOUTH CAROLINA O Menu 🗸 Search in Menu α Those with HR Initiator access can take Employee Self Service v < 2 of 3 > this action for employees within their My Homepage security scope. Employee Calenda Remote Worke Time and Absence Payrol Employee Self Service 222 53 USC Central HR Administrator 0 FTE faculty hours per week changes are initiated in HCM. RGP/TL faculty hours per Last Pay Date 06/28/2024 week changes are initiated in Benefit Details My Profiles Personal Detail **PeopleAdmin as a position description** ☆ || ☆ || ☆ || €<mark>©</mark>⊘ modification. **Requesting a faculty hours per week** change: In order to request an hours per SOUTH CAROLINA week change for one of your faculty My Homepage employees, take the following steps: STATUSCY Statuscy Statuscy 1. Click the **Employee Self-Service** drop-down menu button. Execute 1 Week 2 Weeks < 1 Week 2. Click the **My Homepage** option in the drop-down. 3. Click the **ePAF Homepage** tile. $\mathcal{L}_{\mathbf{A}}$ @<u>@</u>@ PEOPLESOFT -

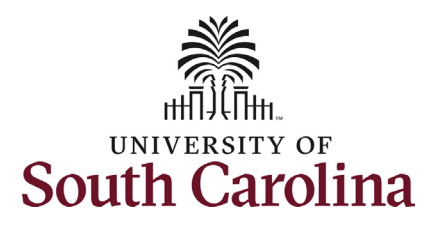

On the ePAF homepage enter your employee's name or USC ID in the **Search for Person** field, then click the **Search** button.

The results that appear are referred to as **Search Cards**. Determine the appropriate Search Card by reviewing the EMPL ID (aka USC ID), EMPL record, Department, EMPL Class, and other data presented.

On the appropriate Search Card, click the **Related Actions Menu** button.

University of South Carolina HCM HR Contact Resources Job Change eForm: Faculty Hours per Week Change

| $\leftarrow$   $\odot$ $\heartsuit$ |                  | Q. Search in Menu                   | <u></u>                             |
|-------------------------------------|------------------|-------------------------------------|-------------------------------------|
| EPAF                                |                  |                                     |                                     |
| itart a Personnel Action Form       | Current Employee | Empl ID U00000117                   | Business Unit SCCOL USC Columbia    |
| Person                              |                  | Empl Record 0                       | Job Indicator Primary Job           |
| Fleur De Lecor                      |                  | Department 125800 THEATRE AND DANCE | Empl Class FTE Full Time Equivalent |
| Just<br>Search In                   | Fleur De Lecor 📀 | Job Code UG74 Assistant Professor   | Faculty/Staff Faculty               |
| Search                              |                  |                                     |                                     |

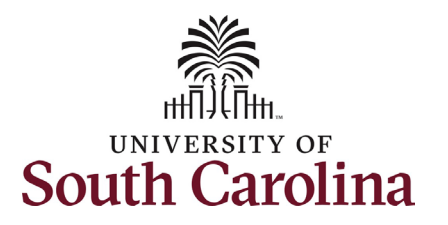

The **Related Actions Menu** shows all of the actions/eForms which the user has authority to initiate on this specific employee's EMPL record.

The **Job Change eForm** is used to make permanent changes to position and/or base salary. FTE Faculty, Temp Faculty, and nonexempt temporary staff position and salary changes are also initiated directly on the Job Change eForm.

 Position related changes for all employee types with position descriptions (FTE, RGP, and TL Staff; RGP and TL Faculty; and exempt temporary staff) must be initiated in PeopleAdmin. Once approved in PeopleAdmin, the nightly interface feeds these actions into HCM on the Job Change eForm for Central HR to validate and approve.

From the Related Actions Menu, select the **Job Change** option.

| $\leftarrow$   O $\heartsuit$ |                                              | Actions ×             | lenu                   | U Û : O                             |
|-------------------------------|----------------------------------------------|-----------------------|------------------------|-------------------------------------|
| EPAF                          | 10. 1994/1999. — V.S.L. (20.511.0) 1951. (C. | View Personal Data    |                        |                                     |
| Start a Personnel Action Form | Current Employee                             | View Job Data         | 0000117                | Business Unit SCCOL USC Columbia    |
| Person                        |                                              | Separation/Retirement |                        | Job Indicator Primary Job           |
| Fleur De Lecor                |                                              | Leave w/out Pay       | 5800 THEATRE AND DANCE | Empl Class FTE Full Time Equivalent |
| Search Clear                  | Fleur De Lecor ⊘                             | Paid Leave            | 74 Assistant Professor | Faculty/Staff Faculty               |
| Olda                          |                                              | Job Change            |                        |                                     |

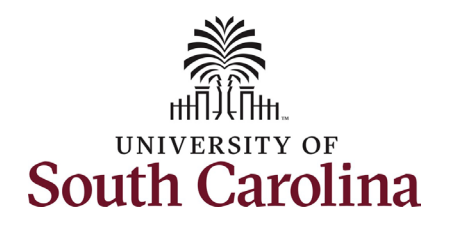

| <ul> <li>Completing the Job Change eForm:</li> <li>1. In the Job Change eForm, first provide an Effective Date for the hours per week change. <ul> <li>a. Hours per week changes must occur at the start of a pay period, either the 1<sup>st</sup> or the 16<sup>th</sup> of the month.</li> </ul> </li> <li>Since FTE faculty do not have position descriptions, all the position related fields on the Job Change eForm are unlocked for</li> </ul> | Fleur De Lecor         U00000117         Record: 0         Vew Job Data         Image: Job Change : Job Change         Form ID 745849         Highlights Enabled:         Yes         Current Values         Image: Standard Hours 14         Complexend 14         Description 14         Standard Hours 14         1       0                                                                 |
|----------------------------------------------------------------------------------------------------|----------------------------------------------------------------------------------------------------|
| edit.                                                                                                    |                                                                                                    |
| <ol> <li>Enter the new number of hours per<br/>week in the Standard Hours field.</li> <li>Click the Full/Part Time drop-down<br/>menu and select the appropriate<br/>change.</li> </ol>                                                                                                    | Job Position Information         Position Number 00003843 Assistant Professor         "Job Code       UG74         Q       Assistant Professor         Standard Hours       30.00         Regular/Temporary       Regular         "Department       125800       Q       CAS Theatre and Dance         "Full/Part Time       Y       "Location Code       102       Q       Longstreet Theatre |
| <ol> <li>Scroll to the bottom of the page<br/>and click the <b>Next</b> button.</li> </ol>                                                                                                    | *Business Unit SCCOL Q USC Columbia<br>Company USC Job Indicator Primary Job<br>Business Title Assistant Professor<br>FLSA Status Exempt •                                                                                                    |

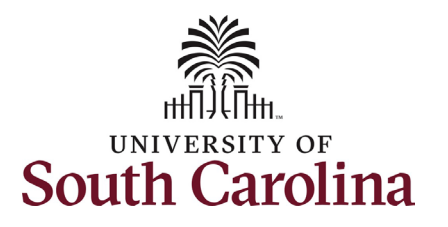

A change in the hours per week means a change must be made to the salary. If decreasing the hours per week, as in this example, the salary must decrease accordingly. If increasing the hours per week, the salary must increase accordingly.

The formula to determine new salary is: Current salary / hours in old appointment = hourly rate x hours in new appointment = new base salary

> Example: \$79,448 / 1560 = \$50.93 x 1170 = \$59,586

To find the hours in a part-time appointment, simply multiply the new hours per week by number of weeks in the appointment.

• Example: 30 x 39 = 1170 hours

Full-time appointment hours:

- 9 months = 1560 hours
- 10.5 months = 1800 hours
- 11 months = 1880 hours
- 12 months = 2080 hours

Weeks per year:

- 9 months = 39 weeks
- 10.5 months = 45 weeks
- 11 months = 47 weeks
- 12 months = 52 weeks
- 5. Enter the **New Comp Rate** and click the tab button on your keyboard. This will calculate the **Percent Increase or Decrease** field.

| Payroll and Compensation                                                         | ١                           |                        |                      |
|----------------------------------------------------------------------------------|-----------------------------|------------------------|----------------------|
| Salary Administration Plan                                                       | UNCL                        | Salary Grade           | B00                  |
| Comp Rate Code                                                                   | SC9 Q                       | Compensation Frequency | SC9                  |
| Pay Group                                                                        | C09                         |                        |                      |
| Employee Type                                                                    | Salaried Employees          |                        |                      |
|                                                                                  |                             |                        |                      |
| Compensation Information                                                         | n                           |                        |                      |
| Compensation Information                                                         | n<br>79448.00               | New Comp Rate          | <b>(59586.000000</b> |
| Compensation Information<br>Current Comp Rate<br>Percent Increase or<br>Decrease | n<br>79448.00<br>-25.000000 | New Comp Rate          | <b>[59586 000000</b> |

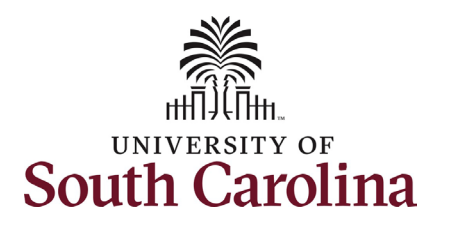

- Optional If a funding change is needed you can click the Select Funding button to change the funding allocation. If additional sources are needed for funding, click the plus + button to add a new funding row. Total Percent must equal 100.00 across all rows of funding. The funding change will be effective the same date as the hours per week change.
- 7. Click the **Next** button.

|            | Amount î↓    | Percent of Distribution ↑↓ | Select Funding | Operating <sub>↑↓</sub><br>Unit | Department ↑↓ | Fund<br>Code <sup>↑↓</sup> | Account ↑↓  | Class<br>field | Business<br>Unit | ∵ Project/Gran  | t ↑↓ Activity <sub>↑</sub><br>ID | L Cost<br>Share <sup>↑↓</sup> | Combo<br>Code | ln<br>↑↓<br>F | sert De<br>A<br>ow F | 1 ro<br>elete<br>A<br>Row |
|------------|--------------|----------------------------|----------------|---------------------------------|---------------|----------------------------|-------------|----------------|------------------|-----------------|----------------------------------|-------------------------------|---------------|---------------|----------------------|---------------------------|
| 1          | 59586.000000 | 100.000000                 | Select Funding | CL071                           | 125800        | A0001                      | 51300       | 101            |                  |                 |                                  |                               | A000000       | 06743         | +                    | -                         |
| Additional | Total Perc   | ent 100.00                 |                |                                 |               |                            |             |                |                  |                 |                                  |                               |               |               |                      |                           |
| Effecti    | ve Date ↑↓ I | Earnings Code ↑↓           | Earni          | ngs Per Pay P                   | eriod 1↓      | Select                     | Non-Base Fu | unding         | Com              | bination Code 1 | Ĵ                                | Insert A                      | Row           | Delete        | ARow                 | 1 rov                     |
| 1          |              |                            |                |                                 | 0.00          | Select                     | Non-Base Fu | Inding         |                  |                 |                                  | +                             |               |               | -                    |                           |
| Search     | Next Save    |                            |                |                                 |               |                            |             |                |                  |                 |                                  |                               |               |               |                      | _                         |
| Search     | Next Save    |                            |                |                                 |               |                            |             |                |                  |                 |                                  |                               |               |               |                      |                           |
| Search     | Next Save    |                            |                |                                 |               |                            |             |                |                  |                 |                                  |                               |               |               |                      |                           |
| Search     | Next Save    | <u></u>                    |                |                                 |               |                            |             |                |                  |                 |                                  |                               |               |               |                      |                           |
| Search     | Next Save    |                            |                |                                 |               |                            |             |                |                  |                 |                                  |                               |               |               |                      |                           |
| Search     | Next Save    |                            |                |                                 |               |                            |             |                |                  |                 |                                  |                               |               |               |                      |                           |
| Search     | Next Save    |                            |                |                                 |               |                            |             |                |                  |                 |                                  |                               |               |               |                      |                           |

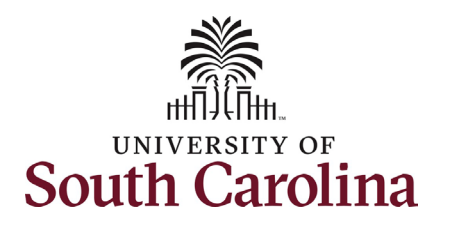

- One Action prepopulates as Pay Rate Change. Click the Reason drop-down menu button and select the Increase Decrease in Work Hour option.
- A second Action/Reason is needed to account for the position change. Click the Plus sign + to Insert a Row.
- 10. Click the Action drop-down menu and select Position Change. Then click the Reason Code drop-down menu button and select the Increase/Decrease in Hours option.

While the File Attachments section does not appear as required, you must attach the appointment letter or other documentation acknowledged by the employee of the hours per week change. Hours per week change actions submitted without supporting documentation will be recycled for edits.

- 11. Click the **Upload** button and follow the on-screen prompts to attach the document from your device.
- 12. Click the **Submit** button.

| ➔ Job Change : Action - R | eason  |            |                                                                        | Highlights Enabled: Yes | Form ID 74585:<br>Current Values () ->->->-> |
|---------------------------|--------|------------|------------------------------------------------------------------------|-------------------------|----------------------------------------------|
| ction Reason Grid         |        |            |                                                                        |                         |                                              |
|                           |        |            |                                                                        |                         | 1 rov                                        |
| ^Action 1↓                |        |            | ^Reason Code 1↓                                                        | Insert A Row            | Delete A Row                                 |
| Pay Rate Change 🗸         |        |            | ~                                                                      | +                       | -                                            |
| le Attachments            |        |            | Addl Job Duty/Resp<br>Addl Skills/Know<br>Admin Salary Adjustment      |                         |                                              |
|                           |        |            | Down Recl/Demo Salary 6 Month<br>Increase Decrease in Work Hour        |                         | 1 rov                                        |
| ion Reason Grid           |        |            | Reason Code *I                                                         | lana é Davi             | 2 row                                        |
|                           |        |            | Reason Code 1                                                          | Insert A Row            |                                              |
| Pay Rate Change 🗸         |        | (          | Increase Decrease in V 🗸                                               | +                       |                                              |
| Position Change           |        |            | ~ <b>~</b>                                                             | +                       | -                                            |
| Attachments               |        |            | Classified to UnclassifiedPos<br>FLSA Change<br>Faculty Rank Promotion |                         |                                              |
|                           |        |            | Increase/Decrease in Hours Market Pay Conversion                       |                         | 1 ro                                         |
| Status                    | Action | Descriptic | New Position Pay Basis Change                                          | File Name ↑↓            | Delete                                       |
|                           | Upload |            | Position Inactivated<br>Position Update<br>Pagliagation Down           |                         | Delete                                       |
| dd                        |        |            | Reallocation Up<br>Reappointment                                       |                         |                                              |
| ommente                   |        |            | Reclass Down Disciplinary<br>Reclass Down Non-Disciplinary             |                         |                                              |
| onments                   |        |            | Reclass Down Performance                                               |                         |                                              |
| Attachments               |        |            |                                                                        |                         |                                              |
|                           |        |            |                                                                        |                         | 1 rov                                        |
| Attachment Uploaded       |        | Action     | Description î↓                                                         | File Name ↑↓            | Delete                                       |
|                           |        | Upload     | 1                                                                      | •                       | Delete                                       |
| omments                   |        |            |                                                                        |                         |                                              |
|                           |        |            |                                                                        |                         |                                              |

University of South Carolina HCM HR Contact Resources

Job Change eForm: Faculty Hours per Week Change

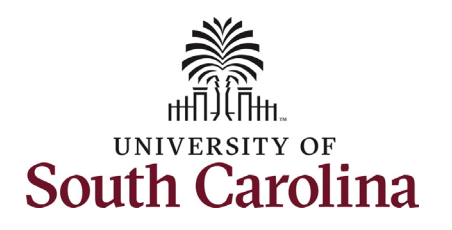

- The eForm has been successfully submitted! Always click the View Approval Route button to see the workflow steps for the action.
- 14. The Approval Route shows the workflow steps for the specific action you submitted. All HR eForms route to Approver 1 and Approver 2 (internal to your Department, College/Division, or Campus) and the applicable central HR office.
  - Payroll is not in the workflow for any HR eForm, rather they have view access to all eForms. This workflow step will always say Not Routed.
- 15. Upon review of the workflow, click the **Done** button.

You have successfully initiated an **Hours per Week Change** request for a faculty employee!

| Job Change : Results                                                                                                    |   |                                       |          |   |              |        |             |   | Fo           | rm ID 733321 |
|----------------------------------------------------------------------------------------------------|---|---------------------------------------|----------|---|--------------|--------|-------------|---|--------------|--------------|
| <ul> <li>You have successfully submitted your eForm.</li> <li>The eForm has been routed to the next approval step.</li> <li>multiple approvers.</li> </ul> |   |                                       |          |   |              |        |             |   |              |              |
| View Approval Route                                                                                                    |   |                                       |          |   |              |        |             |   |              |              |
| ransaction / Signature Log                                                                                                    |   |                                       |          |   |              |        |             |   |              | 1 row        |
| Current Date Time                                                                                                    |   | Step Title                            | User ID  |   | Description  |        | Form Action | I | Time Elapsed |              |
| 07/10/2024 8:23:02AM                                                                                                    |   | Initiated                             | FULLER26 |   | Jalen Fuller |        | Submit      |   |              |              |
| Refresh Log                                                                                                    |   |                                       |          |   |              |        |             |   |              |              |
| Cancel                                                                                                    |   | View Approv                           | al Route |   |              |        | Done        |   |              |              |
|                                                                                                    |   |                                       |          |   |              |        |             |   |              |              |
| Review/Edit Approvers                                                                                                    |   |                                       |          |   |              |        |             |   |              |              |
| Basic Stage                                                                                                    |   |                                       |          |   |              |        |             |   |              |              |
| ✓G3FORM_ID=745827                                                                                                    |   |                                       |          |   |              | Pendin | g           |   |              |              |
|                                                                                                    |   |                                       |          |   |              |        |             |   |              |              |
| Basic Path                                                                                                    |   |                                       |          |   |              |        |             |   |              |              |
| 📓 Pending                                                                                                    |   | Not Routed                            |          |   |              |        |             |   |              |              |
| Multiple Approvers Dept_Approver_1 >                                                                                                    | , | Multiple Approvers<br>Dept_Approver_2 | >        |   |              |        |             |   |              |              |
|                                                                                                    |   |                                       |          |   |              |        |             |   |              |              |
|                                                                                                    |   |                                       |          | 1 |              |        |             |   |              |              |
| -The Net Deviced                                                                                                    |   | Not Routed                            |          |   |              |        |             |   |              |              |
| Not Routed                                                                                                    | • |                                       |          |   |              |        |             |   |              |              |
| Mot Routed           Multiple Approvers<br>HR Operations         >                                                                                         | • | Multiple Approvers<br>Payroll Acct    | >        |   |              |        |             |   |              |              |